## Changing the Sidebar links (next to the slideshow images)

Last Modified on 16/12/2024 12:03 pm AEDT

The location of the Slider Sidebar links can be seen here on the front end.

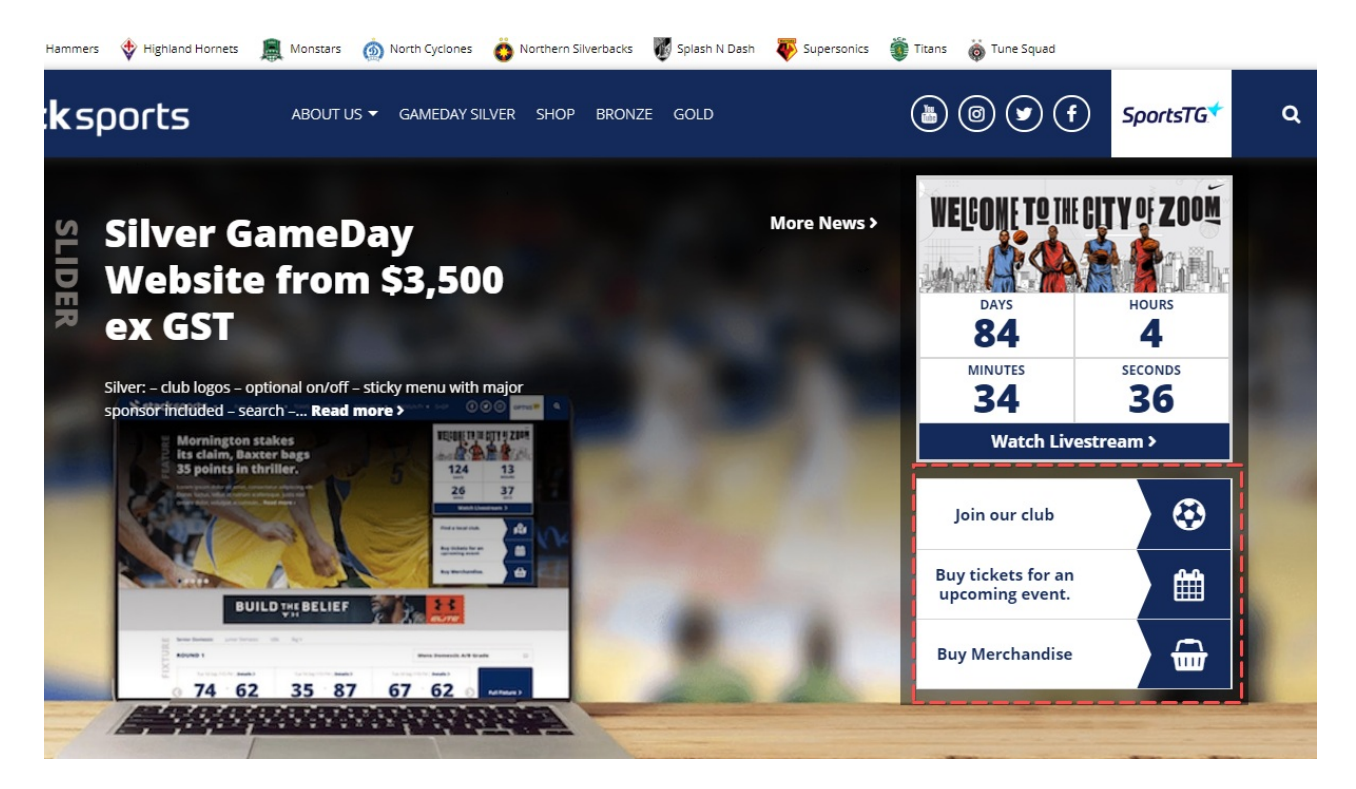

## STEP 1

Click on the Home Page Options link form the dashboard. and then select the "slider sidebar" option.

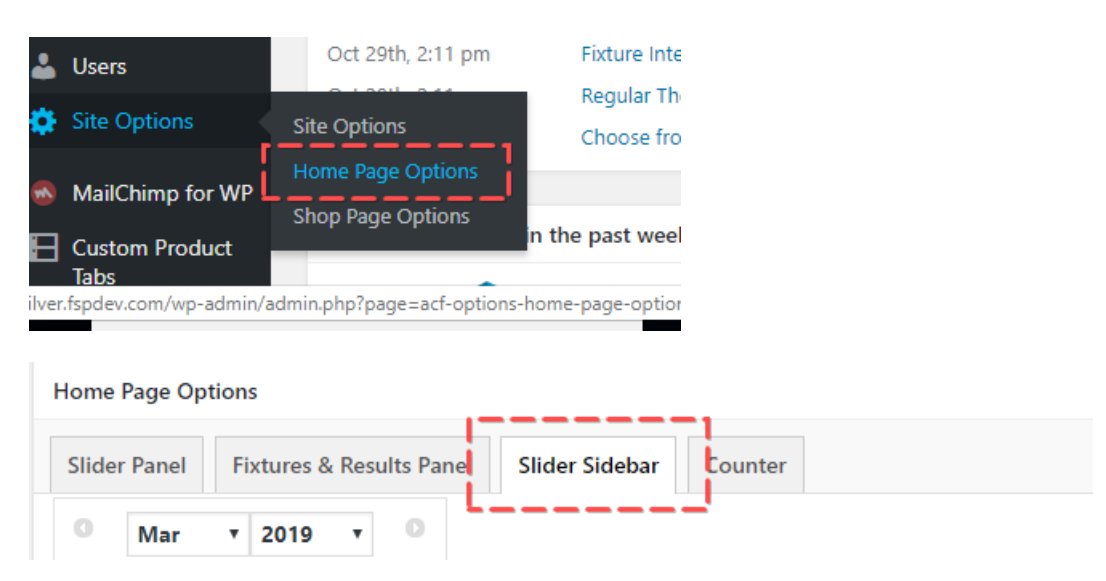

## STEP 2

Add the button text and button link

| Custo | om Buttons (3) | uttons (3)                                            |     |  |  |  |
|-------|----------------|-------------------------------------------------------|-----|--|--|--|
|       | Button Text    | Join our club                                         | (+) |  |  |  |
|       | Button Link    | https://sportstg.com/solutions/membership-management/ |     |  |  |  |
| 1     | Button Icon    |                                                       |     |  |  |  |
|       |                | € futbol-o •                                          |     |  |  |  |

## STEP 3

Select the button icon you would like to use by either searching to scrolling through the list of available options.

| Button Icon | $\odot$             |         |
|-------------|---------------------|---------|
|             | G futbol-o          | <b></b> |
|             | Q                   |         |
| Button Text | Irrefox             |         |
| Button Link | first-order         |         |
|             | 🍽 flag              |         |
| Button Icon | ।व्य flag-checkered |         |
|             | I⇔ flag-o           |         |
|             | π flack .           | -       |